## คู่มือวิธีเซ็คสถานะสินค้าผ่าน website (สำหรับลูกค้า download ไปศึกษา)

1. เข้าไปที่ <u>www.bsexpressthailand.com</u> ในการติดตามสถานะสินค้า

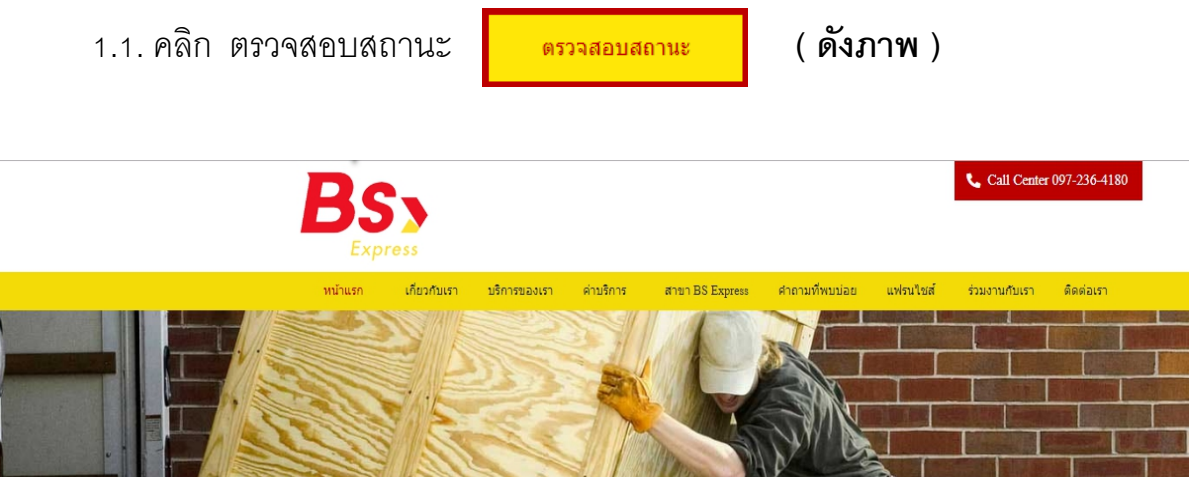

<image><complex-block><complex-block><complex-block>

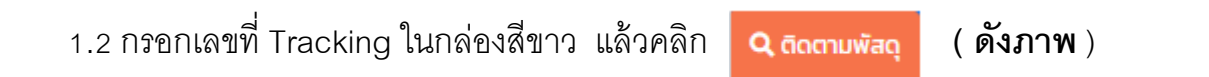

## Status tracking

| ติดตามพัสดุข     | มองคุณ               |
|------------------|----------------------|
| TK-DP00480600045 | <b>Q</b> ติดตามพัสดุ |

2. กรอกเลขที่ใบรับสินค้า หรือ เลขเล่มเอกสารใบรับสินค้า หรือ เลขอินวอยซ์ของลูกค้า

สามารถกรอกเลขที่ ได้ 3 รูปแบบ ดังภาพประกอบดังนี้

2.1 ใช้เลขที่ใบรับสินค้าปกติที่ได้รับตอนมาส่งสินค้า (พนักงาน บี.เอส.ขนส่ง จะปริ้นท์
 ใบเสร็จรับเงินออกมาจากคอมพิวเตอร์ให้กับลูกค้า) (ดังภาพ)

|                                                                                                    | BS                                                                                                    |  |  |  |
|----------------------------------------------------------------------------------------------------|----------------------------------------------------------------------------------------------------|--|--|--|
| IST BOLLOO4965                                                                                                    | ใบเสร็จรับเงิน                                                                                                    |  |  |  |
| และโพร: โพร.<br>เมอร์โพร: โพร.                                                                                                    | DC 1/1151/01/9/8/05                                                                                                    |  |  |  |
| nutiness: a.uster auntit                                                                                                    | Tel: 0863039620 Fax:                                                                                                    |  |  |  |
| הוגעבראי המעיבראי עליארי עלעדי עלעדי ליאאי איירי אייראי<br>גענעבראי עליארי עליארי גערעדי אייראי אייראי אייראי גערעדי גערעדי גערעדי גערעדי גערעדי גערעדי גערעדי גערעדי גערע                                                                                      | Tex ID : 0343509000061                                                                                                    |  |  |  |
| าาม 1 ชิ้น สามาของ 50.00                                                                                                    | พนักงานต่าเป็นการ : first                                                                                                    |  |  |  |
|                                                                                                    | เคมที่ไมเคริจรับเจิม : 50-DC0002-6202105                                                                                                  |  |  |  |
| Consequenced above bine star that a last a sea as a second to work the part and a to be that was had we had been been a second above                                                                                                    | Tut : 28/06/2019                                                                                                    |  |  |  |
| nation andre angesten engenen engenen i segeneri i setemes seteme ten a<br>underletegenende idea a fineseterenden andre das das un un enfektioned en elementerender andre bereiteren der b<br>Under an en alter i das fineseteren in inversitietet an elementer | ผู้รับ :                                                                                                    |  |  |  |
| land da mahan man da ma da da da an an an an an an an an an an an an an                                                                                                    | เบอร์โทร :                                                                                                    |  |  |  |
| กับกัดของสามารถสองสามที่สาราส (หรือขึ้นขึ้น ได้หรือสามารถสารสารสารสารสารสารสารสารสารสารสารสารสารส                                                                                                    | ที่อยู่ : - ต อ.ลาดหลุมแก้ว จ.ปทุมธานี<br>12140                                                                                           |  |  |  |
|                                                                                                    | ข้อมูลรายการจิตส่ง                                                                                                    |  |  |  |
|                                                                                                    | เลข Tracking ช่านามอน                                                                                                    |  |  |  |
|                                                                                                    | TK-DC00020602186 450                                                                                                    |  |  |  |
| BS>                                                                                                    |                                                                                                    |  |  |  |
| Express                                                                                                    | เก็บเงินปลายทาง                                                                                                    |  |  |  |
| ใบเสร็จรับเงิน                                                                                                    | 450 บาท                                                                                                    |  |  |  |
| DC พุทธมณฑลสาย5                                                                                                    | ส่งสินคำตัวบ ราคาประหยัด                                                                                                    |  |  |  |
| 133 ด.บางเดย อ.บางเดย จ.นครปฐม 73210                                                                                                    | ศราสตรรณรรรษม (19.0 น. 19.0 น.<br>ศราสตรรณรรรษม<br>ลิตสุธ Call Center: 097-236480                                                         |  |  |  |
| Tel: 0863039620 Fax:                                                                                                    | *โปรดเก็บใบเสร็จไว้เพื่อเป็นหลักฐานในการเครมสินคา*                                                                                        |  |  |  |
| Tax ID : 0343509000061                                                                                                    | ***สันดำไม่อยู่สายได้การรับประกับของบริษัท***                                                                                             |  |  |  |
| ผู้ให้บริการ : (DC0002) DC พุทธมณฑลสาย5                                                                                                    | eatio                                                                                                    |  |  |  |
| พนักงานต่าเนินการ : first                                                                                                    | การบระหา หารทุนครณจากค บ.เออรมแลง<br>ปลิทธิ์โดยของที่จะใม้รับประกันสินค้าประเภท                                                           |  |  |  |
| เลขที่ไบเสร็จรับเงิน : SO-DC0002-6202105<br>วันที่ : 28/06/2019                                                                                                    | (ก) หัสดที่เสี่ยงหรือมีส่วนประกอบใดๆที่แตกหัวง่าย<br>อาทิเป็น ขวดแก้ว กระจก และ วิสัตประเภทที่คลายคลึงกับ<br>(ข) สิ่งมีชีวิต วัดกโบราณ ยา |  |  |  |
| ผู้ส่ง : เจี้ยมKTC เมอร์โทร : 0892553373                                                                                                    | (ค) หัสดุบินูลสาสูง และ พิสตุที่เสมือนเงินสด โดแก่ธบบัตร<br>เชื่อ ปัตรุกำนัด                                                              |  |  |  |
| ผู้รับ :                                                                                                    | (ง) สงทีมมูลตาบรรณบนมนต<br>หรือไม่สามารถหางคนเหนใหม่ได้ อาทิเช่น วัตถุโบราณ<br>เอกตาร เครื่องชาม รูปภาพ งานผีมือต่างๆเป็นดำเ              |  |  |  |
| เบอร์โทร :                                                                                                    | ** หากเกิดข้อโด่มยังใดๆโดยหางบริษัทฯหบร่า<br>เป็นวิปตายเสียงใช้ที่ประกาศโวชีวลัยหางเว็บไห                                                 |  |  |  |
| ที่อย่: - ด - อ ลาดหลุมแก้ว จ ปพบธาบี                                                                                                    | ขอสงวนสีทธิในการใม้รับผิดขอนต่าเสียหายที่เกิดขึ้น **                                                                                      |  |  |  |
| 12140                                                                                                    | <ul> <li>ประกันสินสำ กรณีสูญหาขอามบูลค่าจริงไม่เกิน 2,000<br/>บาท</li> </ul>                                                              |  |  |  |
|                                                                                                    | <ul> <li>กรณี มีความประสงค์ประกันสินค้ามากกว่า 2,000 บาท<br/>กรณาติดต่อเจ้าหน้าที่เพียะอยู่โอประกับเริ่มเติม</li> </ul>                   |  |  |  |
|                                                                                                    | <ul> <li>หากอิตส์อยู่รับไม่ได้ภายใน 7 รับ ทางบริษัทฯ<br/>จะนำสิบคากลับและผู้ส่งสามรถรับสินค้าคืน ณ จุดส่งเจ็ม</li> </ul>                  |  |  |  |
| ข้อมูลราบการจัดส่ง                                                                                                    | <ul> <li>ในกรณีถึงกิดการจัดสงสนคาดาขาทรอเมเวนเนตาม<br/>สุระบุไว้ ทางบริษัทฯขอสงานสิทธิ์ไปรับผิดขอบ</li> </ul>                             |  |  |  |
| ten Tracking drumuðu                                                                                                    | และใบสินเงินบระการ<br>* บริษัทชมสรรรณ์ขสิทธิการเคลมเฉพาะลูกล่าที่มี<br>ใบเสร็จเท่านั้น                                                    |  |  |  |
|                                                                                                    | multimate                                                                                                    |  |  |  |
|                                                                                                    | # TECEDERTIET                                                                                                    |  |  |  |
| - Suthulas -                                                                                                    | ()                                                                                                    |  |  |  |
| เกษเงนบลายทาง                                                                                                    | วันที่วับสินล่า                                                                                                    |  |  |  |
| 450 บาท                                                                                                    |                                                                                                    |  |  |  |
|                                                                                                    | [                                                                                                    |  |  |  |

2.2 ใช้เลขที่ใบรับสินค้า และเล่มที่ ที่ได้รับตอนมาส่งสินค้า (โดยพนักงาน บี.เอส.ขนส่ง
จะใช้ปากกาเขียนลงในใบสัญญารับส่งสินค้า) ยกตัวอย่างการพิมพ์ เช่น 014/11, 135/06703
(ให้ใช้เครื่องหมาย / กั้นระหว่างเล่มที่และเลขที่ ) ( ดังภาพ )

| BANGARDON BARGER BARGER B |   | ний 1<br>станитисти<br>1. повек<br>2. ланови<br>3. ланови<br>1. повек<br>1. повек<br>1 | Base of the second second | fig. 1.105.2014         TPARTNERSHIP LIN         TPARTNERSHIP LIN | สัญญ<br>(4)<br>(4)<br>(4)<br>(4)<br>(4)<br>(4)<br>(4)<br>(4)<br>(4)<br>(4) | улбидейий<br>196703<br>6703<br>1<br>1<br>1<br>1<br>1<br>1<br>1<br>1<br>1<br>1<br>1<br>1<br>1 |                   |
|----------------------------------------------------------------------------------------------------|---|----------------------------------------------------------------------------------------------------|----------------------------------------------------------------------------------------------------|----------------------------------------------------------------------------------------------------|----------------------------------------------------------------------------|----------------------------------------------------------------------------------------------|-------------------|
|                                                                                                    |   | 648                                                                                                    |                                                                                                    | T                                                                                                    |                                                                            | min                                                                                          | ດ່ານມາດ່າສີມເຂັ້າ |
|                                                                                                    |   | ba.                                                                                                    | ลำดับที่                                                                                                    | รายการสินค้า                                                                                                    | จำนวน                                                                      | 114 30                                                                                       | HICHUSUHHI        |
|                                                                                                    |   |                                                                                                    | ลำดับที่<br>1                                                                                                    | รายการสินค้า<br>อุปกรณ์ดกแด่ง                                                                                                    | ข้านวน<br>1                                                                | กล่อง                                                                                        | 210.00            |
|                                                                                                    | * |                                                                                                    | ลำดับที่<br>1                                                                                                    | รายการอินด้า<br>อุปกรณ์ดกแด่ง<br>(ขำระค่าส่งดันทางแล้ว)                                                                                                    | จำนวน<br><u>1</u>                                                          | กล่อง                                                                                        | 210.00            |

คลิก ติดตามพัสดุ จะขึ้นข้อมูลการเดินทางของพัสดุ (สถานะการจัดส่ง) แสดงขึ้นมา ( ดังภาพ )

## Status tracking

| _                                               |   |
|-------------------------------------------------|---|
| ТК-DP00480600045 Q йостийаq                     | * |
|                                                 |   |
| การเดินทางของพัสดุ                              |   |
| 6/24/2019 11:11-51 AM                           |   |
| ส่งพัสดุ                                        |   |
| สั่ง ยุปกรณี(DPOO48) สาขาหลังกระทรวงกะลาไหม<br> |   |
| 6/24/2019 7.26.26 PM                            |   |
| ท่ำลังขนส่งไปยังศูนย์กระจายสินค้า               |   |
| ทำลังขนย้ายพัสดุไป DC @DC พุทธมณฑลสาย5          |   |
| 6/24/2019 7:26:46 PM                            |   |
| รับเข้าศูนย์กระจายสินค้า                        |   |
| สินจ้าอยู่คลัง @DC พุทธมณฑลสาย5<br>             |   |
| 6/25/2019 3.05.00 PM                            |   |
| ทำลังขนส่งไปยังผู้รับปลายทาง                    |   |
| สินค้าอยู่ระหว่างน่าส่งลูกค้าปลายทางส่งลูกค้า   |   |
| С<br>6/25/2019 8:4551 РМ                        |   |
| ปลายทางรับสินค้า                                |   |
| ผู้รับได้รับสินค้าเรียบร้อยแล้ว                 |   |
|                                                 |   |